# PAYMENT THROUGH SBI COLLECT -

1] Go to SBI collect URL https://www.onlinesbi.com/sbicollect/icollecthome.ht m

- 2] Select state and type of institution as follow –
- State Maharashtra

Cloudy

#### **Type – Educational Institution**

| nk Collect | × +                                                                              |                                                                  |                            |                              |                            |                      | ,                                            | ~ -  |
|------------|----------------------------------------------------------------------------------|------------------------------------------------------------------|----------------------------|------------------------------|----------------------------|----------------------|----------------------------------------------|------|
| C 🔒 on     | nlinesbi.com/sbicollect/sbclink/displayinstitution                               | ntype.htm                                                        |                            |                              |                            |                      | in ta an an an an an an an an an an an an an | •    |
| 608/Numb   | Web Development E A Data Structure for.                                          | 🗱 IEEE Xplore 🗱 IEEE Xplore Full-Tex                             | karlosdaniel451/int        | Ø Microprocessors an         | EEE CF-Tree: a structure   | Microprocessor       | -8 附 Gma                                     | il 😐 |
|            | <b>O</b> SBI                                                                     |                                                                  |                            |                              |                            | ( State Ban          | Collect                                      |      |
|            | State Bank Collect 👻 State Bank Mop                                              | \$                                                               |                            |                              |                            |                      |                                              |      |
|            | State Bank Collect / State Bank Collect                                          |                                                                  |                            |                              |                            |                      | 🕒 Exit                                       |      |
|            | State Bank Collect                                                               |                                                                  |                            |                              |                            | 16-Aug-2022 [06:3    | I PM IST]                                    |      |
|            | Select State and Type of Corporate / Institu                                     | tion                                                             |                            |                              |                            |                      |                                              |      |
|            | State of Corporate / Institution *                                               | Maharashtra -                                                    |                            |                              |                            |                      |                                              |      |
|            | Type of Corporate / Institution *                                                | Educational Institutions                                         |                            |                              |                            |                      |                                              |      |
|            |                                                                                  |                                                                  | Go                         |                              |                            |                      |                                              |      |
|            | Mandatory fields are marked with an as State Bank Collect is a unique service fi | terisk (*)<br>or paying online to educational institutions, temp | oles, charities and/or any | other corporates/institution | ns who maintain their acco | unts with the Bank.  |                                              |      |
|            | State Bank of India                                                              |                                                                  |                            |                              | Privacy Statement   I      | Disclosure   Terms o | f Use                                        |      |

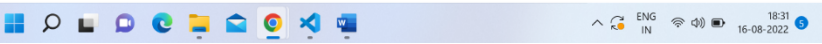

#### 3] Select Institution name -

#### **COLLEGE OF ENGINEERING, PUNE**

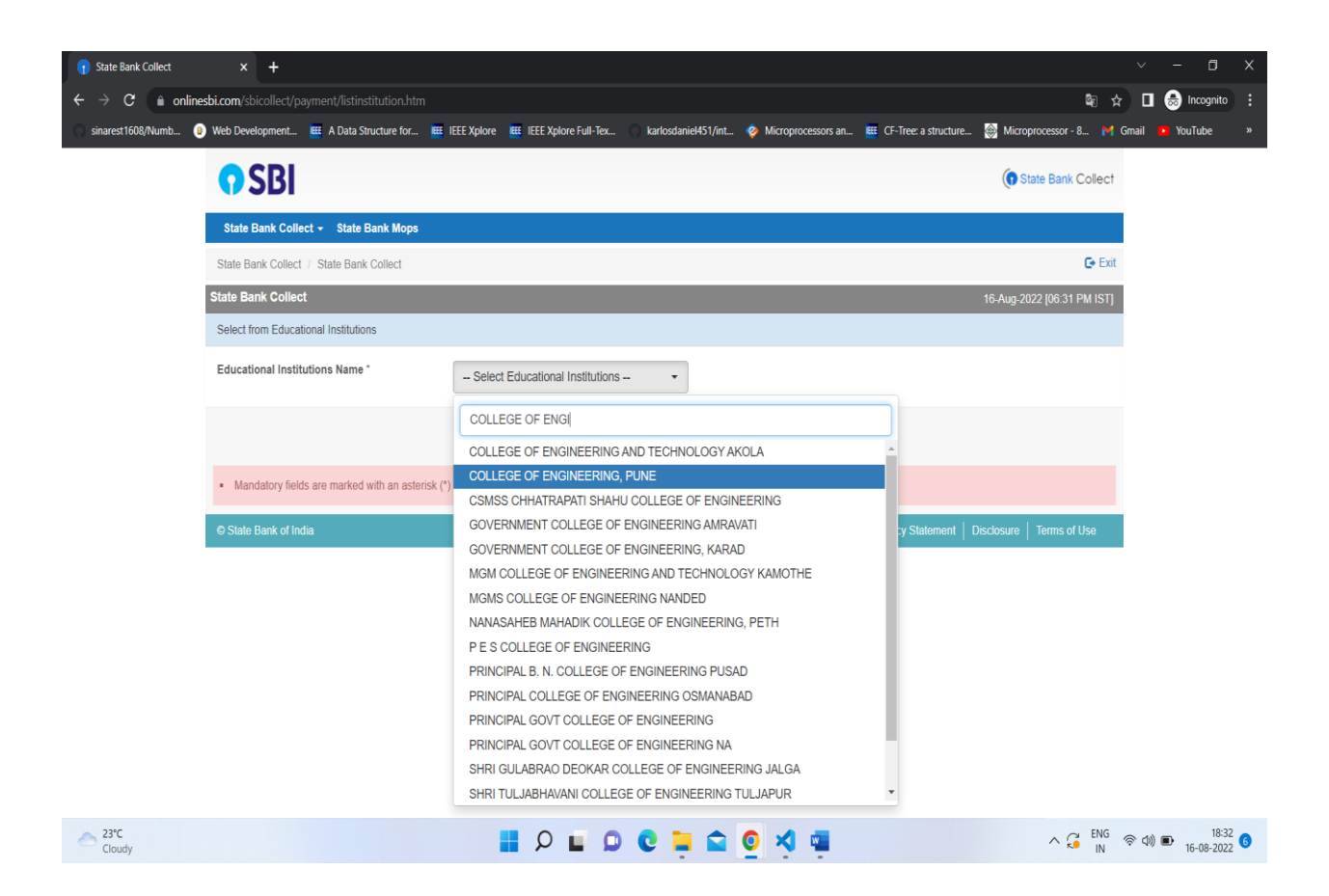

## 4] Select payment category –

### **DONATION – STUDENT EVENT**

| 👔 State Bank Collect                    | × +                                                                           |                                                                                                    |                                               |                                                                           |                             |                      |                          |                           |         | - 0       | Х |
|-----------------------------------------|-------------------------------------------------------------------------------|----------------------------------------------------------------------------------------------------|-----------------------------------------------|---------------------------------------------------------------------------|-----------------------------|----------------------|--------------------------|---------------------------|---------|-----------|---|
| $\leftrightarrow$ $\rightarrow$ C $$ on | linesbi.com/sbicollect/p                                                      |                                                                                                    |                                               |                                                                           |                             |                      |                          | ¢≣ ‡                      | ) 🛛 🚭   | Incognito |   |
| sinarest1608/Numb                       | Web Development                                                               | A Data Structure for                                                                                | EEE Xplore                                    | IEEE Xplore Full-Tex                                                      | karlosdaniel451/int         | 🤣 Microprocessors an | EEE CF-Tree: a structure | 🛞 Microprocessor - 8 M    | Gmail 😐 | YouTube   |   |
|                                         | <b>O</b> SBI                                                                  |                                                                                                    |                                               |                                                                           |                             |                      |                          | State Bank Collect        |         |           |   |
|                                         | State Bank Coll                                                               | State Bank Collect - State Bank Mops                                                                |                                               |                                                                           |                             |                      |                          |                           |         |           |   |
|                                         | State Bank Collect                                                            | / State Bank Collect                                                                                |                                               | 🕒 Exit                                                                    |                             |                      |                          |                           |         |           |   |
| State Bank Collect                      |                                                                               |                                                                                                    |                                               |                                                                           |                             |                      |                          |                           |         |           |   |
|                                         | College of Engenering<br>Para                                                 | COLLEGE OF ENGINEERING, PUNE<br>COLLEGE OF ENGINEERING, WELLESLY ROAD, SHIVAJI NAGAR, , PUNE-411005 |                                               |                                                                           |                             |                      |                          |                           |         |           |   |
|                                         | Provide details of                                                            | payment                                                                                             |                                               |                                                                           |                             |                      |                          |                           |         |           |   |
|                                         | Select Payment C                                                              | Category *                                                                                          | - Select                                      | Category •                                                                | ]                           | 1                    |                          |                           |         |           |   |
|                                         | <ul><li>Mandatory fiel</li><li>The payment s</li><li>Date specified</li></ul> | ds are marked with an aste<br>structure document if availa<br>(if any) should be in the for         | risk (*) DONAT<br>ble will<br>nat of ' Urgenc | TION -STUDENTS EVEN<br>on for Tree Plantation<br>y Charges for issue of E | NT<br>Exam related Document |                      |                          |                           |         |           |   |
|                                         | © State Bank of In                                                            | dia                                                                                                 |                                               |                                                                           |                             |                      | Privacy Statement        | Disclosure   Terms of Use |         |           |   |
|                                         |                                                                               |                                                                                                    |                                               |                                                                           |                             |                      |                          |                           |         |           |   |

|  | Cloudy | 📕 👂 🖬 📮 🕿 👰 💐 🖷 | ∧ G ENG ⊗ Φ) ■ <sup>18:32</sup> 6 |
|--|--------|-----------------|-----------------------------------|
|--|--------|-----------------|-----------------------------------|

### 5] Select name of activity - MINDSPARK

| 👔 State Bank Collect                         | × +                            |                      |                             |                                       |                       |                       |                        |                            | ~         | - 0                   | × |
|----------------------------------------------|--------------------------------|----------------------|-----------------------------|---------------------------------------|-----------------------|-----------------------|------------------------|----------------------------|-----------|-----------------------|---|
| $\leftarrow$ $\rightarrow$ C $\triangleq$ or | nlinesbi.com/sbicollect/pa     |                      |                             |                                       |                       |                       |                        | <b>G</b> E 7               |           | 😸 Incognito           |   |
| sinarest1608/Numb                            | Web Development                | A Data Structure for | IEEE Xplore                 | IEEE Xplore Full-Tex                  | karlosdaniel451/int.  | 🤣 Microprocessors an. | Effective: a structure | 🛞 Microprocessor - 8 🎽     | Gmail     | YouTube               | » |
|                                              | <b>•</b> SBI                   |                      |                             |                                       |                       |                       |                        | G State Bank Collect       |           |                       | ^ |
|                                              | State Bank Collect             | t 👻 State Bank Mops  |                             |                                       |                       |                       |                        |                            |           |                       |   |
|                                              | State Bank Collect /           | State Bank Collect   |                             |                                       |                       |                       |                        | <b>G</b> → Exit            |           |                       |   |
|                                              | State Bank Collect             |                      |                             |                                       |                       |                       |                        | 16-Aug-2022 [06:32 PM IST] |           |                       |   |
|                                              | College Of Engineering<br>Pure | COLLEGE              | GE OF ENGI<br>OF ENGINEERIN | NEERING, PUNE<br>IG,5, WELLESLY ROAD, | SHIVAJI NAGAR, , PUNI | E-411005              |                        |                            |           |                       |   |
|                                              | Provide details of pay         | yment                |                             |                                       |                       |                       |                        |                            |           |                       |   |
|                                              | Select Payment Cat             | egory *              | DONATION                    | I -STUDENTS EVENT V                   |                       |                       |                        |                            |           |                       | 1 |
|                                              | NAME OF THE DON                | IVITY *              | Select N                    | NAME OF THE ACTI 🕶                    |                       |                       |                        |                            |           |                       |   |
|                                              | PAN NUMBER *                   |                      | MI                          |                                       |                       |                       |                        |                            |           |                       |   |
|                                              | CONTACT NUMBER                 | ¢ *                  | MINDSF                      | PARK                                  |                       |                       |                        |                            |           |                       |   |
|                                              | EMAIL ID *                     |                      |                             |                                       |                       |                       |                        |                            |           |                       |   |
|                                              | ADDRESS 1 *                    |                      |                             |                                       |                       |                       |                        |                            |           |                       |   |
|                                              | ADDRESS 2                      |                      |                             |                                       |                       |                       |                        |                            |           |                       | + |
| Cloudy                                       |                                |                      |                             |                                       | 0 C 📮 🕿               | o 🛪 🖷                 |                        | A G ENG                    | ⑦<br>(1)) | ■ 18:32<br>16-08-2022 | 6 |

Fill the remaining required fields properly.